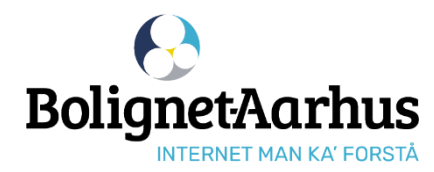

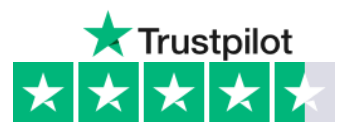

# Guide to ordering internet

# **1** Connect the computer/router to the internet socket in your home

Please note that the internet socket from Bolignet-Aarhus may look different. Hear your neighbor or heating engineer where the socket is.

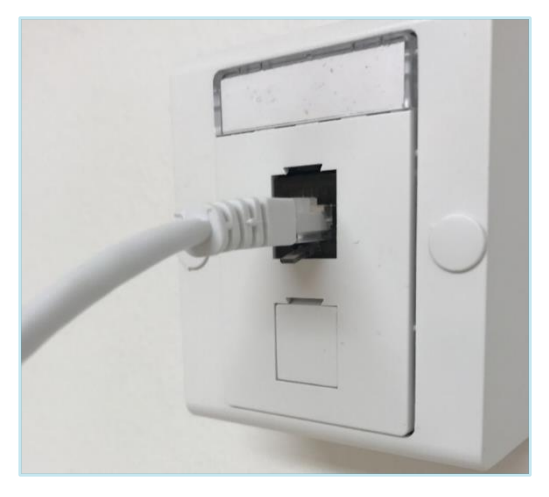

The plug is ONLY open to access **bnaa.dk**. If your computer says "no internet" after connecting, then it's OK - and you can order internet.

**2** Go to bnaa.dk Then press "order internet" at the top and write the address you want internet at.

**3** Write your contact information Then create a password for My Pages at mit.bnaa.dk

**OBS!** You must use the created password to log in to My Pages in the future.

## Select the desired products

Then create a password for My Pages at **mit.bnaa.dk**.

| I jek om du                                                                                                    | Start med at skriv din a                                                                                                    | dresse og vælg fra lister                                                                                                    | n                                                                                                    |
|----------------------------------------------------------------------------------------------------|----------------------------------------------------------------------------------------------------|----------------------------------------------------------------------------------------------------|----------------------------------------------------------------------------------------------------|
| Skriv din adresse                                                                                                    |                                                                                                    |                                                                                                    |                                                                                                    |
|                                                                                                    | Tjek din                                                                                                    | adresse                                                                                                    |                                                                                                    |
| Skriv dine kon                                                                                                    | taktinformation                                                                                                    | or                                                                                                    |                                                                                                    |
| Fulde navn                                                                                                    | antimormation                                                                                                    |                                                                                                    |                                                                                                    |
|                                                                                                    |                                                                                                    |                                                                                                    |                                                                                                    |
| E-mail                                                                                                    |                                                                                                    | Gentag e-mail                                                                                                    |                                                                                                    |
|                                                                                                    |                                                                                                    |                                                                                                    |                                                                                                    |
| Telefonnummer                                                                                                    |                                                                                                    |                                                                                                    |                                                                                                    |
|                                                                                                    |                                                                                                    |                                                                                                    |                                                                                                    |
| Adresse                                                                                                    |                                                                                                    |                                                                                                    |                                                                                                    |
| Elkiærvei 30, 8230 Å                                                                                                    | byhøj                                                                                                    |                                                                                                    |                                                                                                    |
|                                                                                                    |                                                                                                    |                                                                                                    |                                                                                                    |
| Hvor har du hørt om os<br>Vælg                                                                                                    | ;?                                                                                                    |                                                                                                    | ~                                                                                                    |
| Hvor har du hørt om os<br>Vælg<br>Jeg accepterer Boli<br>Ja tak til nyhedsbre<br>brev. Du kan altid a                                                                                                    | ;?<br>gnet-Aarhus' <u>privatlivsp</u><br>v og andet markedsføri<br>fmelde dig.<br>skode til Mine S                                                                                                    | olitik og <u>salgs- og lever</u><br>ng fra Bolignet-Aarhus<br>Si <b>cler</b>                                                                                                    | ✓<br>ingsbetingelser.<br>på e-mail, tf., sms eller                                                                                                    |
| <ul> <li>Hvor har du hort om os</li> <li>Vælg</li> <li>Jeg accepterer Boli</li> <li>Ja tak til nyhedsbre<br/>brev. Du kan altid a</li> <li>Opret adgangs</li> <li>Skal bestå af 8 tegn – mil</li> </ul>                                                                                                    | s?<br>gnet-Aarhus' <u>privatlivsp</u><br>v og andet markedsføri<br>fmelde dig.<br>skode til Mine S<br>ndst et tal, et stort og et li                                                                                                    | olitiik og salgs- og lever<br>ng fra Bolignet-Aarhus<br>Sider<br>lie bogstav.                                                                                                    | v<br>ingsbelingelser.<br>på e-mail, tif., sms eller                                                                                                    |
| <ul> <li>Hvor har du hørt om os<br/>Vælg</li> <li>Jeg accepterer Boli</li> <li>Ja tak til nyhedsbre<br/>brev. Du kan altid a</li> <li>Opret adgangs</li> <li>Skal bestå af 8 tegn – mi</li> <li>Adgangskode</li> </ul>                                                                                                    | s?<br>gnet-Aarhus' <u>privatlivsp</u><br>v og andet markedsføri<br>fmelde dig.<br>skode til Mine S<br>ndst et tal, et stort og et til                                                                                                    | olitik og <u>salgs- og lever</u><br>ng fra Bolignet-Aarhus<br>Si <b>der</b><br>le bogstav.                                                                                                    | v<br>ingsbetingelser.<br>på e-mail, tif., sms eller<br>ode Ø                                                                                                    |
| Hvor har du hort om os<br>Vælg<br>] Jeg accepterer Boli<br>] Ja tak til nyhedsbre<br>brev. Du kan altid a<br>Opret adgangs<br>Skal bestå af 8 tegn – mi<br>Adgangskode                                                                                                    | s?<br>gnet-Aarhus' privallivsp<br>v og andet markedsføri<br>fmelde dig.<br>skode til Mine S<br>ndst et tal, et stort og et li<br>ø<br>Gå videre                                                                                                    | olitik og <u>salgs- og lever</u><br>ng fra Bolignet-Aarhus<br>Si <b>der</b><br>lie bogstav.<br>Gentag adgangska<br>til produkter                                                                                                    | på e-mail, tif., sms eller                                                                                                    |
| Hvor har du hørt om os<br>Vælg<br>] Jeg accepterer Boli<br>] Ja tak til nyhedsbre<br>brev. Du kan altid a<br>Opret adgangs<br>Skal bestå af 8 tegn – mi<br>Adgangskode                                                                                                    | s?<br>gnet-Aarhus' privatlivsp<br>v og andet markedsfori<br>fmelde dig.<br>skode til Mine S<br>ndst et tal, et stort og et li<br>Ø<br>Gå videre<br>Vælg din nye in                                                                                                    | olitik og <u>salgs- og lever</u><br>ng fra Bolignet-Aarhus<br>Sider<br>lie bogstav.<br>Gentag adgangsko<br>til produkter<br>iternethastighed<br>averdie rekonsmäladet vægen                                                                                                    | på e-mail, tif., sms eller                                                                                                    |
| Hvor har du hort om os<br>Vælg<br>] Jeg accepterer Boli<br>] Ja tak til nyhedsbre<br>brev. Du kan altid a<br>Opret adgangs<br>Skal bestå af 8 tegn – mi<br>Adgangskode                                                                                                    | s?<br>gnet-Aarhus' privallivsp<br>v og andet markedsfori<br>fmelde dig.<br>skode til Mine S<br>ndst et tal, et stort og et li<br>Ø<br>Gå videre<br>Vælg din nye in<br>Vælg din nye in<br>Vælg din nye in<br>Storen kidations förstor<br>Storen kidations förstor<br>Storen kidations förstor                                                                                                    | olitik og <u>salgs- og lever</u><br>ng fra Bolignet-Aarhus<br>Sider<br>lie bogstav.<br>Gentag adgangsko<br>til produkter<br>til produkter<br>ternethastighed<br>aver die renormana i rengen<br>ternetnostighed<br>sour die verviewer onder                                                                                                    | på e-mail, tif., sms eller                                                                                                    |
| Hvor har du hort om os<br>Vælg<br>] Jeg accepterer Boli<br>] Ja tak til nyhedsbre<br>brev. Du kan altid a<br>Opret adgangs<br>Skal bestå af 8 tegn – mi<br>Adgangskode<br>Bol/80<br>Keit<br>Te desemge for den tilter<br>Te desemge for den tilter<br>Te desemge for den tilter<br>Te desemge for den tilter                                                                   | s?<br>gnet-Aarhus' privallivsp<br>v og andet markedsfori<br>fmelde dig.<br>skode til Mine S<br>ndst et tal, et slort og et li<br>Ø<br>Gå videre<br>Vælg din nye ir<br>Niever folkniken i Roend<br>Date de Salet Intere (With J<br>Vestig din nye ir<br>Niever folkniken i Roend<br>Date de Salet Intere (With J                                                                                                    | olitik og <u>salgs- og lever</u><br>ng fra Bolignet-Aarhus<br>Bider<br>Lie bogstav.<br>Gentag adgangsko<br>til produkter<br>tiernethastighed<br>aardier enernstikket i vieger<br>tiernethastighed<br>met en erenstikket i vieger<br>bereferenstikket i vieger<br>tiernethastighed<br>met en erenstikket i vieger<br>bereferenstikket i vieger<br>tiernethastighed<br>met en erenstikket i vieger<br>bereferenstikket i vieger<br>bereferenstikket i vi                                                                                                    | pà e-mail, tif., sms eller                                                                                                    |
| Hvor har du hort om os<br>Vælg<br>] Jeg accepterer Boli<br>] Ja tak til nyhedsbre<br>brev. Du kan altid a<br>Opret adgangs<br>Skal bestå af 8 tegn – mi<br>Adgangskode<br>BO/80<br>Inte<br>Te desamp for den tilte<br>Te desamp for den tilte<br>Te desamp for den tilte<br>Te desamp for den tilte<br>Te desamp for den tilte                                                 | s?<br>gnet-Aarhus' privallivsp<br>v og andet markedsfori<br>fmelde dig.<br>skode til Mine S<br>ndst et tal, et slort og et li<br>Ø<br>Gå videre<br>Vælg din nye ir<br>Niever folkalsen i Roend<br>Date de Salet Intere (With J<br>Vestig din nye ir<br>Niever folkalsen i Roend<br>Date de Salet Intere (With J                                                                                                    | olitik og <u>salgs- og lever</u><br>ng fra Bolignet-Aarhus<br>Bider<br>Lie bogstav.<br>Gentag adgangsko<br>til produkter<br>tiernethastighed<br>aar die reinnethalst i vegen<br>ternethastighed<br>met die reinnethalst i vegen<br>bereinnet i vegen<br>ternethastighed<br>met die reinnethalst i vegen<br>ternethastighed<br>met die reinnethalst i vegen<br>ternethastighed<br>met die reinnethastighed<br>met die reinnethasti                                                                                                    | → ingsbetingelser. på e-mail, tif., sms eller de de                                                                                                    |
| Hvor har du hort om os<br>Vælg           Jeg accepterer Boli           Ja tak til nyhedsbre<br>brev. Du kan attid a           Opret adgangs           Skal bestå af 8 tegn – mi           Adgangskode           Bor/80<br>Unit           Trahesong for den 105<br>Femile som for den 105<br>Femile som for den 105<br>Femile som for den 105<br>Femile som for de avteder.     | s?<br>gnet-Aarhus' privallivsp<br>v og andet markedsfori<br>fmelde dig.<br>skode til Mine S<br>ndst et tal, et stort og et li<br>Ø<br>Gå videre<br>Vælg din nye ir<br>Vælg din nye ir<br>Niever folknikten filtered<br>Date de skillet førere (Ville)<br>Vælg din nye ir<br>Store folknikten filtered<br>Date de skillet førere (Ville)<br>Vælge din nye ir<br>Store de skillet førere (Ville)<br>Vælge de skillet førere (Ville)<br>Refere<br>Store de skillet førere (Ville)<br>Store de skillet førere (Ville)<br>Stor | olitik og salgs- og lever<br>ng fra Bolignet-Aarhus<br>Bider<br>Bider<br>Bides<br>Bides | ><br>ingsbetingelser.<br>på e-mail, tif., sms eller<br>de Ø<br>0<br>1000/1000<br>Kat<br>T den aforge perfor after<br>ander<br>Cypenhale 0 kr<br>Inger hang<br>konstructure<br>konstructure<br>konst |
| Hvor har du hort om os<br>Vælg          Jeg accepterer Boli         Ja tak til nyhedsbre<br>brev. Du kan attid at         Opret adgangs         Skal bestå af 8 tegn – mil<br>Adgangskode         Bo//80<br>Unit         Tatheamp for den 188<br>Femile som ber få enfester.         Oyvettelse 1 tr.<br>Ingen tinning<br>Mendigens for m.         Burnet som ber få enfester. | s?<br>gnet-Aarhus' privallivsp<br>v og andet markedsfori<br>fmelde dig.<br>skode til Mine S<br>ndst et tal, et slort og et li<br>Ø<br>Gå videre<br>Vælg din nye in<br>Niever folkalisen i Rond<br>Caå videre<br>Niever folkalisen i Rond<br>Data de Salter Interer (VR)<br>Niever folkalisen i Rond<br>Data de Salter Interer (VR)<br>Data de Salter Interer (VR)<br>Te Staar de Salter Interer (VR)<br>Data de Salter Interer (VR)                                                                                                    | olitik og salgs- og lever<br>ng fra Bolignet-Aarhus<br>Bider<br>Bider<br>Biebogstav.<br>Gentag adgangsko<br>til produkter<br>til produkter<br>til storenthattel vieger<br>til storenthattel vieger<br>ber<br>til storenthattel vieger<br>til storenthattel vieger                                                                                                    | ><br>ingsbetingelser.<br>på e-mail, tif., sms eller<br>de Ø<br>0<br>0<br>0<br>0<br>0<br>0<br>0<br>0<br>0<br>0<br>0<br>0<br>0                                                                                                    |

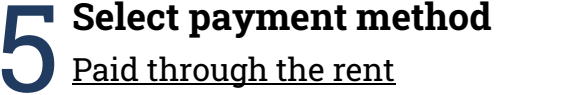

Can only be selected for speed which is paid via the rent.

#### Automatic card payment (DKK 0 fee)

We deduct for the first subscription period when you activate the internet connection on My Pages.

| Tjek bestilling og vælg betalingsmåde<br>Nu er du kun få klik fra at få internet fra Bolignet-Aarhus. |                                                                              |            |  |  |
|----------------------------------------------------------------------------------------------------|------------------------------------------------------------------------------|------------|--|--|
| /algte produkter                                                                                      |                                                                              | <u>Ret</u> |  |  |
| nternet 1000/1000 Mbit<br>tånedspris: · kr.<br>4207/2023 - 31/07/2023                                 |                                                                              | kr.        |  |  |
| Indtast rabatkode Tilføj                                                                              | Første opkrævning:                                                           | kr.        |  |  |
|                                                                                                    | Herefter opkræves månedligt:                                                 | kr.        |  |  |
|                                                                                                    | Alle priser er inkl.                                                         | moms       |  |  |
| E-mail med betalingslinje                                                                             | Automatisk kortbetaling                                                      |            |  |  |
| 5 kr./regning.<br>Tidligste startdato ved e-mail betaling er<br>16/07/2023                            | 0 kr./regning. Første træk på dit betaling<br>sker samtidigt med aktivering. | gskort     |  |  |

Subsequently, we deduct for the ongoing subscription - last banking day of each month.

#### Email with payment line (DKK 5 fee)

The first subscription period must be paid for and registered in our system before the subscription can be activated on My Pages.

- This typically takes 2-3 working days.

Subsequently, we send an e-mail with payment information around the 20th of the month, which typically must be paid 2-3 banking days before the 1st of each month.

**Note!** It is not possible to register bills from Bolignet-Aarhus to Betalingsservice.

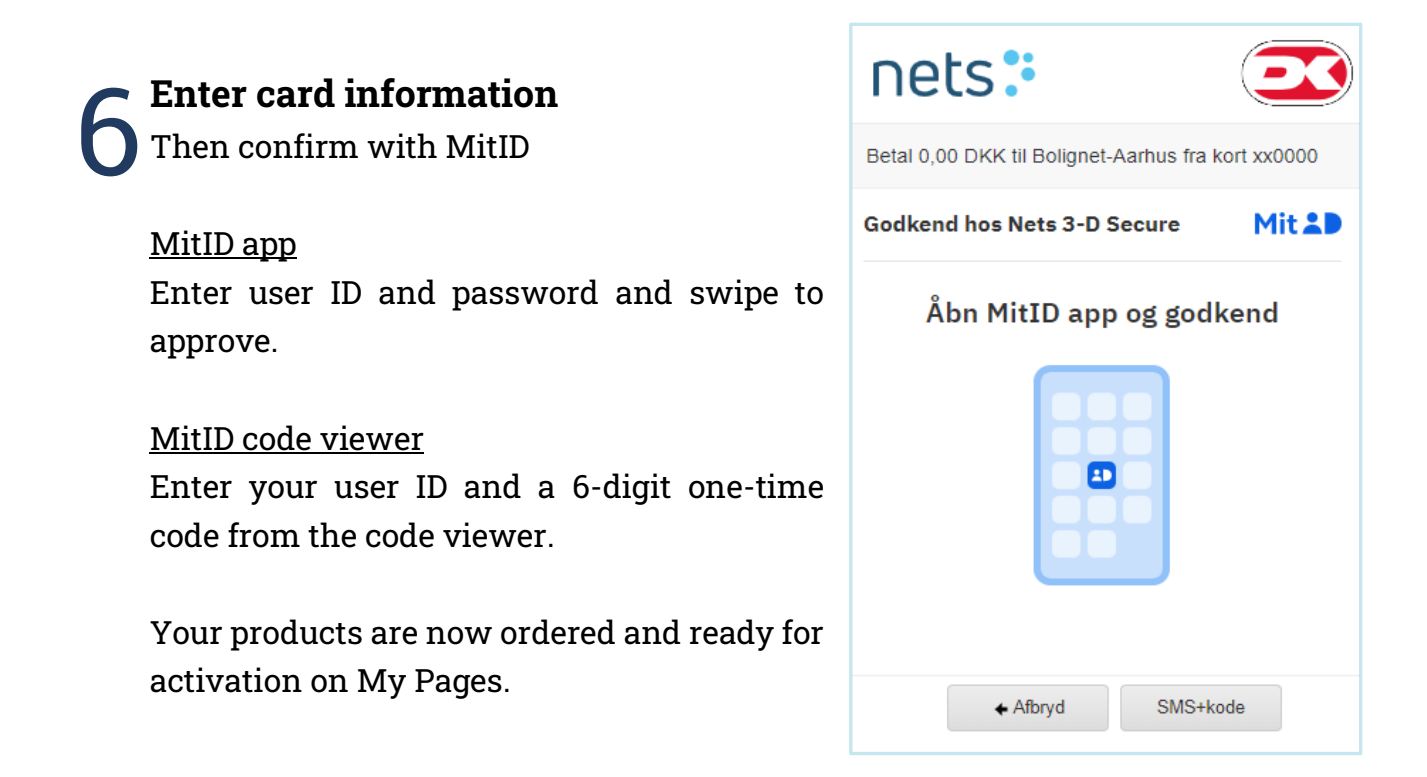

### **7** Activate your pre-booked internet connection

If you have ordered internet without being connected to the internet socket at the address, it was ordered to - you must activate the internet connection yourself on My Pages.

**Note!** Were you connected to the internet socket in your home when you followed points 1-6?

- 1. Connect the computer/router to the fiber box/internet socket in your home.
- 2. Connect your mobile, tablet or computer to the internet either via Wi-Fi or cable.
- **3.** Turn off mobile data if you use a mobile or tablet.

| Aktiv<br>Du har næsten internet ved Bolignet-Aa                                                                                                    | ering<br>arhus, du skal bare lige gøre det sidstel                                                                                    |                    |
|----------------------------------------------------------------------------------------------------|----------------------------------------------------------------------------------------------------|--------------------|
| Bestilte produkter                                                                                                    |                                                                                                    |                    |
| Internet 250/250 Mbit/s<br>Månedspris kr.<br>11/17/2023 – 31/17/2023                                                                                           |                                                                                                    | Ret<br>kr.         |
|                                                                                                    | Første opkrævning                                                                                                    | kr.                |
|                                                                                                    | Herefter opkræves månedlig                                                                                                    | kr.                |
|                                                                                                    | Alle priser er ink                                                                                                    | d. moms            |
| Tilføj til ordren                                                                                                    | Betal og aktiver                                                                                                    |                    |
| Det me                                                                                                    | d småt                                                                                                    |                    |
| Alle hastigheder er i Mbit/s. Vi garanterer kun inten<br>er det vigtigt, at dit eget udstyr understøtter den vali<br>Alle priser er inklusive moms, og mindste | nethastigheden ved kablede forbindelser, o<br>gte hastighed. Opsigelsesvarsel er løbende<br>pris forudsætter automatisk kortbetaling. | g derfor<br>måned. |

- 4. Go to My Pages at mit.bnaa.dk
- 5. Log in with your e-mail and self-selected password.
- 6. Select confirm and your products will work in a few minutes.

Contact Customer service if you need help on 82 50 50 50 | support@bnaa.dk

> Mandag-torsdag kl. 9-18 Fredag kl. 10-16 | Lørdag kl. 10-13

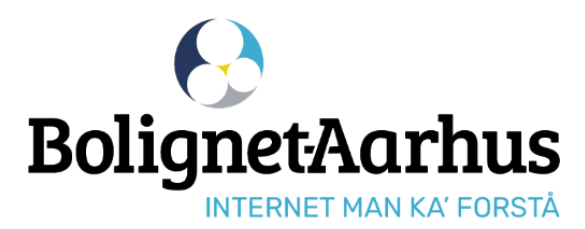

**Følg os på Facebook** facebook.dk/bolignetaarhus.dk